# PERFORMANCE AND TCO: DELL POWEREDGE R820 VS. HP PROLIANT DL585 G7

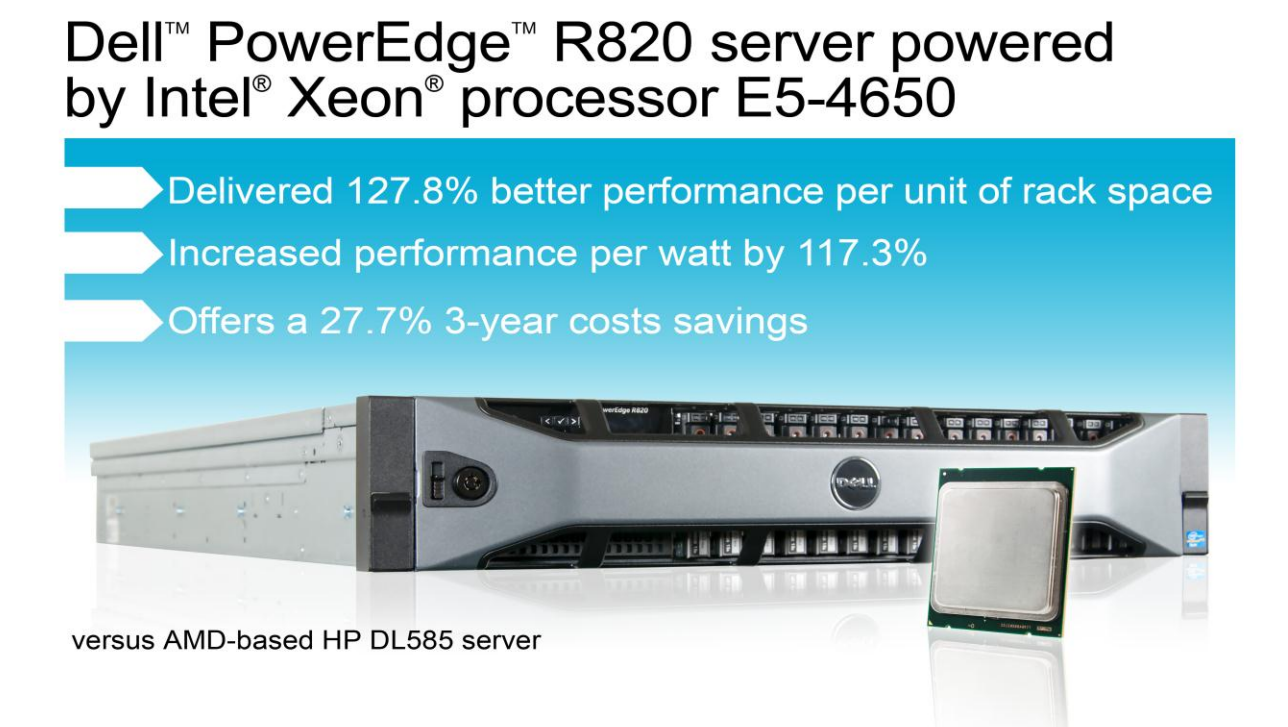

Making the most out of your virtualized infrastructure is important to your organization's bottom line. Selecting servers with the power to host a large number of virtual machines (VMs), that provide competitive performance per watt, performance per dollar, and maximize performance per U of rack space, can save your business a great deal of capital.

In the labs at Principled Technologies, we tested the database performance of two servers running VMware<sup>®</sup> vSphere<sup>®</sup> 5 VMs: the Dell PowerEdge R820 powered by the Intel Xeon processor E5-4650, and the AMD processor-based HP ProLiant DL585 G7. We found that the Dell PowerEdge R820 not only provided 13.9 percent better overall performance than the HP ProLiant DL585 G7, but also did so while providing 117.3 percent better performance/watt, and 127.8 percent better performance/U of rack space than the HP server. A single Dell PowerEdge R820 fits in just 2U of rack space, so a typical rack can house 21 PowerEdge R820 servers compared to just 10 4U HP ProLiant DL585 G7 servers, letting you pack more power into a smaller space to reduce data center costs. In our TCO analysis, we found that selecting the Dell PowerEdge R820 could reduce three-year total cost of ownership (TCO) compared to the HP ProLiant DL585 G7 by as much as 27.7 percent.

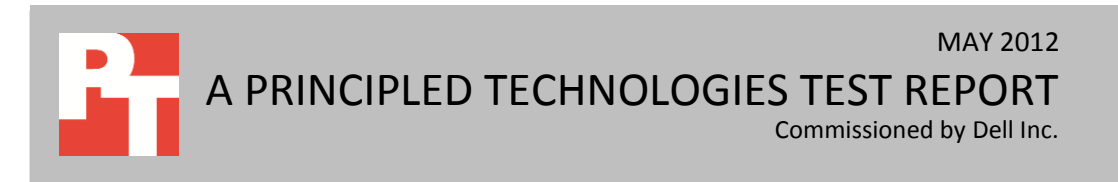

## **INCREASE PERFORMANCE WHILE SAVING MONEY**

The ultimate goal of every business is the same: provide great products or services while making money for employees and investors. Outfitting your data center with servers that deliver top-of-the-line performance is a smart way to meet these business objectives. High-performing servers reduce the pieces of hardware you need to purchase to get the performance level you desire, which saves in not only hardware and maintenance costs, but can also maximize performance/watt and performance/rack space.

### Get more for your dollar

To test the database performance of the two servers, we set up 16 VMware vSphere ESXi 5 VMs, each containing a Microsoft SQL Server® 2012 database, on both servers. Database performance is the number of orders per minute (OPM) the server could handle. As Figure 1 shows, we found that the Intel Xeon processor E5-4650-powered Dell PowerEdge R820 provided 13.9 percent greater database performance than the HP ProLiant DL585 G7.

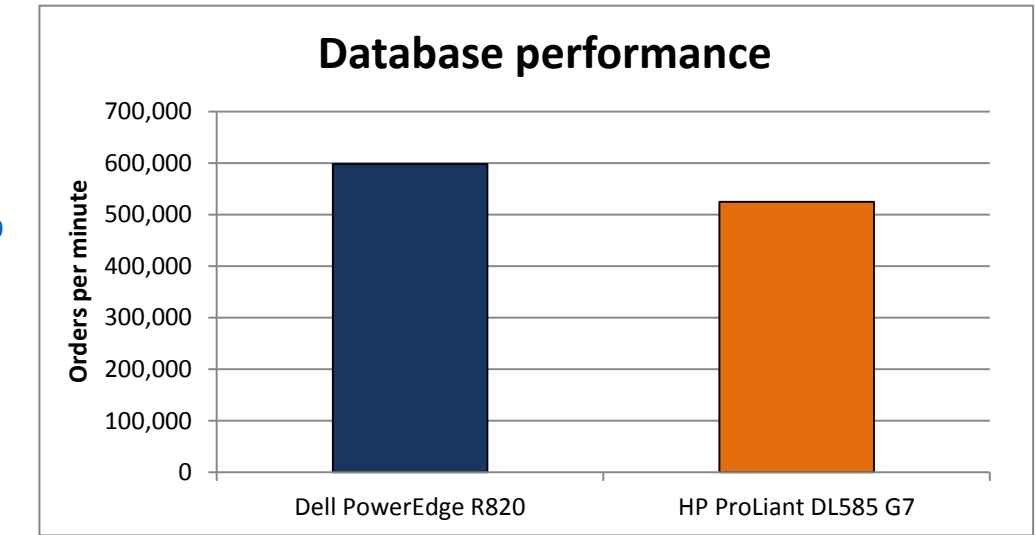

Figure 1: The Dell PowerEdge R820 increased performance over the HP ProLiant DL585 G7 by 13.9 percent.

> While such a performance boost is impressive by itself, the Dell PowerEdge R820 provided additional advantages in our testing compared to the HP ProLiant DL585 G7. We measured the power each server used over the course of our test, and found that the Dell PowerEdge R820 had greater performance per watt of power it used. Figure 2 shows that the Dell PowerEdge R820 had 117.3 percent greater performance/watt than the HP ProLiant DL585 G7.

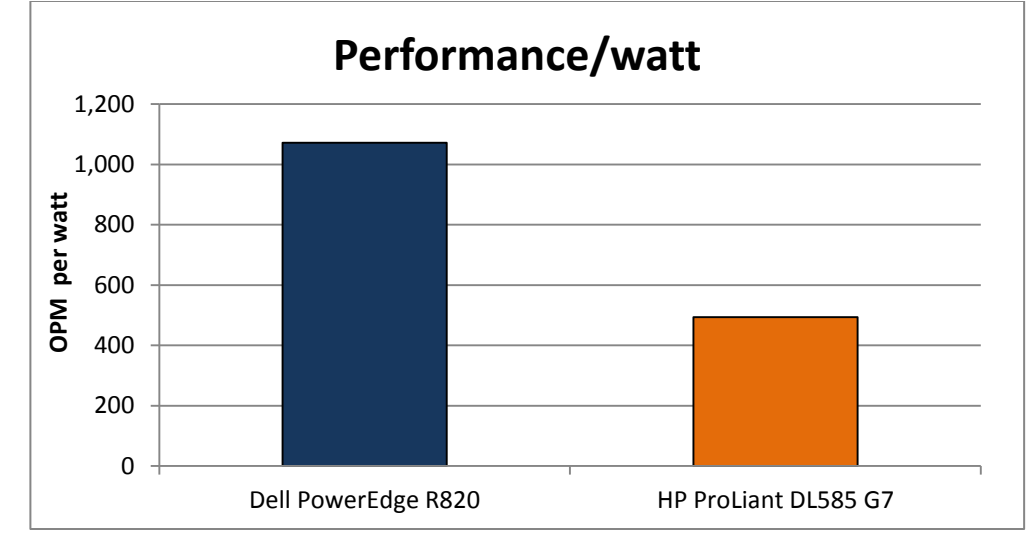

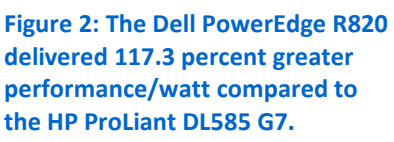

Performance density is another important factor to consider when planning your data center. How much performance does each server provide for each U of rack space? Using performance data from our testing, we found that the 2U Dell PowerEdge R820, powered by the Intel Xeon processor E5-4650, packed in 127.8 percent more performance per U than the 4U HP ProLiant DL585 G7 server did. (See Figure 3.)

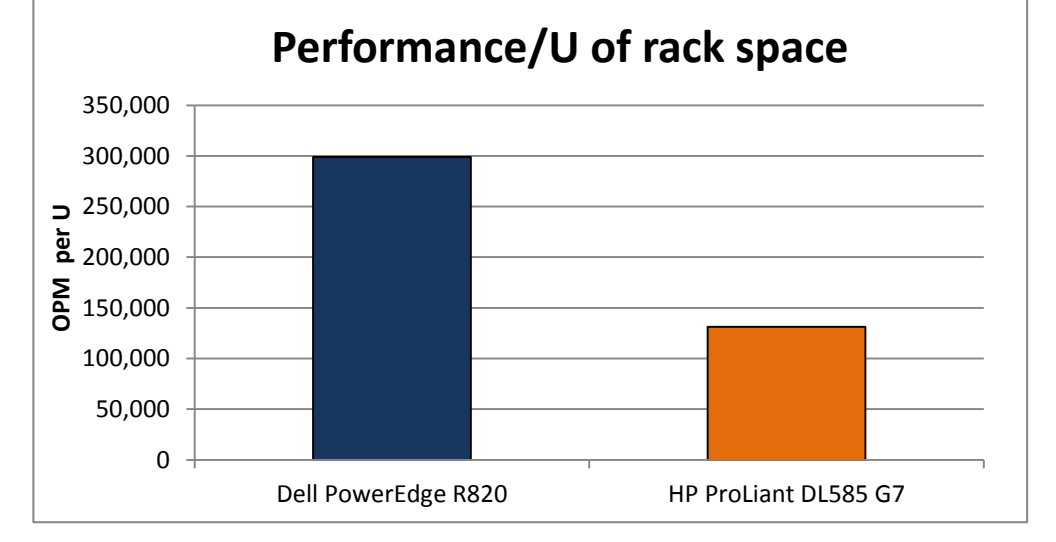

Figure 3: The comparatively sleek 2U Dell PowerEdge R820 more than doubled the performance/U of the HP ProLiant DL585 G7.

A standard 42U rack could hold 21 2UDell PowerEdge R820 servers, for an estimated 12,562,011 OPM per rack, or hold 10 4UHP ProLiant DL585 G7 servers for an estimated 5,251,310 OPM per rack (extrapolating the performance data from our testing). That is an estimated performance increase of 139.2 percent per rack using Dell PowerEdge R820 servers.

In the section that follows, we use our findings to create a hypothetical TCO analysis to show the potential savings of choosing the Dell PowerEdge R820 for your

data center. We discuss our test results in more detail in the <u>What we found</u> section below. For server configuration information, see <u>Appendix A</u>. For details on how we tested, visit <u>Appendix B</u>.

### **BREAKING DOWN THE SAVINGS**

Though no two companies' data center needs will match up exactly, what follows presents one scenario showing the potential savings you could reap by upgrading your data center with new Intel Xeon processor E5-4650-based Dell PowerEdge R820 servers.

For our hypothetical TCO analysis, we compare the acquisition and three-year operational costs of a single Dell PowerEdge R820 server and an HP ProLiant DL585 G7 server each running SQL Server 2012 database workloads.

Figure 4 presents the estimated costs for the two servers over the next three years, including purchasing costs. While the Dell PowerEdge R820 server has a higher acquisition cost, factors such as hardware and software support, licensing costs, data center costs, and administration costs make it a more cost-efficient solution over three years. For detailed information on how we arrived at these costs, see <u>Appendix C</u>.

|                                                                                           | Dell PowerEdge R820<br>solution | HP ProLiant DL585<br>G7 solution |  |  |
|-------------------------------------------------------------------------------------------|---------------------------------|----------------------------------|--|--|
| Acquisition costs                                                                         |                                 |                                  |  |  |
| Hardware cost and 3-year support cost                                                     | \$43,083.00                     | \$26,448.00                      |  |  |
| VMware vSphere5 Enterprise Plus                                                           | \$10,485.00                     | \$10,485.00                      |  |  |
| Windows Server 2008 DataCenter Edition                                                    | \$2,405.00                      | \$2,405.00                       |  |  |
| SQL Server 2012 Enterprise Edition                                                        | \$219,968.00                    | \$329,952.00                     |  |  |
| Migration time                                                                            | \$5,000.00                      | \$5,000.00                       |  |  |
| Total acquisition cost                                                                    | \$275,941.00                    | \$369,290.00                     |  |  |
| Annual operational costs                                                                  |                                 |                                  |  |  |
| VMware vSphere 5 Standard Production Support and Subscription<br>(licensed per processor) | \$2,622.00                      | \$2,622.00                       |  |  |
| OS Software support Windows Server 2008 R2 DataCenter Edition (per server)                | \$2,405.00                      | \$2,405.00                       |  |  |
| SQL Server software support (SQL Server 2012 Enterprise Edition)                          | \$54,992.00                     | \$82,488.00                      |  |  |
| Administration costs                                                                      | \$2,327.53                      | \$2,327.53                       |  |  |
| Energy costs                                                                              | \$507.14                        | \$1,248.47                       |  |  |
| Port costs (1 port each)                                                                  | \$250.00                        | \$250.00                         |  |  |
| Data center space costs                                                                   | \$197.28                        | \$414.29                         |  |  |
| Total annual operational costs                                                            | \$63,300.95                     | \$91,755.29                      |  |  |
| Total 3-year operational costs                                                            | \$189,902.85                    | \$275,265.86                     |  |  |
| Total costs                                                                               | \$465,843.85                    | \$644,555.86                     |  |  |

Figure 4: Three-year acquisition and operating costs for each solution. Lower costs are better.

Figure 5 shows the savings that the Dell PowerEdge R820 server can deliver compared to the HP ProLiant DL585 G7 server over 3 years. Savings equal as much as \$178,712, or 27.7 percent less than the HP ProLiant DL585 G7 solution.

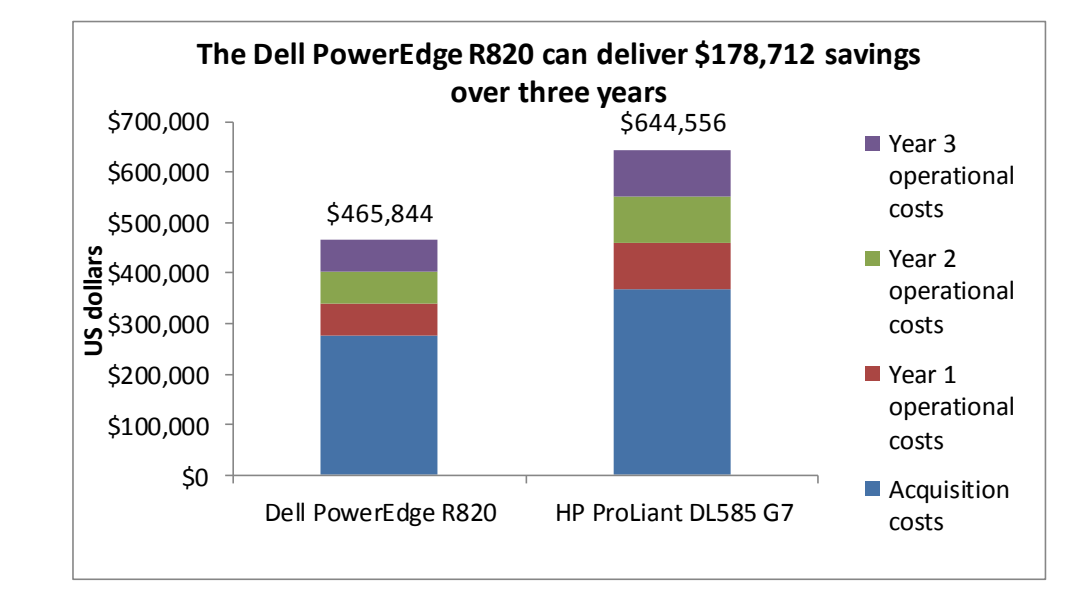

Figure 5: The Dell PowerEdge R820 can deliver savings of \$178,712, or 27.7 percent, over three years compared to the HP ProLiant DL585 G7.

## WHAT WE FOUND

Figure 6 shows the DS2 orders per minute results, by VM, for each server. The Intel Xeon processor E5-4650-powered Dell PowerEdge R820 server handled 13.9 percent more orders per minute than the HP ProLiant DL585 G7. We performed three runs on both servers. The results in Figure 6 are the median of those three runs.

| VM        | Dell PowerEdge R820 | HP ProLiant DL585 G7 |
|-----------|---------------------|----------------------|
| VM 1      | 37,124              | 33,147               |
| VM 2      | 37,042              | 32,098               |
| VM 3      | 37,007              | 29,740               |
| VM 4      | 37,747              | 33,660               |
| VM 5      | 37,818              | 34,053               |
| VM 6      | 37,639              | 32,121               |
| VM 7      | 37,206              | 34,458               |
| VM 8      | 37,182              | 35,012               |
| VM 9      | 35,900              | 33,593               |
| VM 10     | 37,550              | 29,569               |
| VM 11     | 36,738              | 33,088               |
| VM 12     | 37,264              | 34,121               |
| VM 13     | 36,298              | 32,607               |
| VM 14     | 37,666              | 29,722               |
| VM 15     | 38,271              | 30,334               |
| VM 16     | 39,739              | 37,808               |
| Total OPM | 598,191             | 525,131              |

Figure 6: Orders per minute that each server handled in our DS2 test, broken down by VM.

Figure 7 presents CPU utilization and power statistics during our testing. The power results with VMs running no workloads show the power for the servers with no workloads actively running; the servers still host VMs, which uses more power than completely idle servers running no VMs. We recorded power and CPU utilization statistics with all VMs running workloads when our database tests were running.

| VMs ru<br>wor        |           | nning no<br>kloads   | All VMs running workloads |                      | Performance | Performance/watt |
|----------------------|-----------|----------------------|---------------------------|----------------------|-------------|------------------|
|                      | Power (W) | % CPU<br>utilization | Power (W)                 | % CPU<br>utilization | /watt       | percentage win   |
| Dell PowerEdge R820  | 248.1     | 7.1                  | 557.8                     | 96.3                 | 1,072.5     | 117.3            |
| HP ProLiant DL585 G7 | 607.0     | 7.9                  | 1,064.0                   | 87.0                 | 493.5       |                  |

Figure 7: CPU utilization, power, and performance/watt statistics for the two servers.

### WHAT WE TESTED

To test the database performance of the servers, we set up 16 VMs on each server. We configured each VM with 4 vCPU, 12GB of memory and a virtual NIC. Each VM ran Windows Server 2008 R2 with its own 5GB SQL Server 2012 database. We used the DVD Store Version 2.1 benchmark to create our workload.

### **About DVD Store Version 2.1**

To create our real-world ecommerce workload, we used the DVD Store Version 2.1 (DS2) benchmarking tool. DS2 models an online DVD store, where customers log in, search for movies, and make purchases. DS2 reports these actions in orders per minute (OPM) that the system could handle, to show what kind of performance you could expect for your customers. The DS2 workload also performs other actions, such as adding new customers, to exercise the wide range of database functions you would need to run your ecommerce environment. For more information about the DS2 tool, see <a href="http://www.delltechcenter.com/page/DVD+Store">http://www.delltechcenter.com/page/DVD+Store</a>.

## **IN CONCLUSION**

Populating your data center with servers with powerful processors can do more than just deliver excellent performance for your applications. In our tests, we found that the Intel Xeon processor E5-4650-based Dell PowerEdge R820 server outperformed the HP ProLiant DL585 G7 by 13.9 percent. The power-efficient PowerEdge R820 also provided 117.3 percent better performance/watt, and delivered 127.8 percent more performance per U on an individual server, for an estimated 139.2 percent more performance when filling a 42U rack.

With more performance and the potential to save you up to 27.7 percent in TCO over three years, the Dell PowerEdge R820 is a smart solution for your data center.

# **APPENDIX A – SERVER CONFIGURATION INFORMATION**

Figure 8 provides detailed configuration information for the test servers.

| System                                    | Dell PowerEdge R820 HP ProLiant DL585 G7 |                          |
|-------------------------------------------|------------------------------------------|--------------------------|
| Power supplies                            |                                          |                          |
| Total number                              | 2                                        | 4                        |
| Vendor and model number                   | Dell E1100E-S0                           | HP DPS-1200FB-1 A        |
| Wattage of each (W)                       | 1,100                                    | 1,200                    |
| Cooling fans                              |                                          |                          |
| Total number                              | 6                                        | 4                        |
| Vendor and model number                   | San Ace 60 9GA0612P1J611                 | DC BRUSHLESS PFC0912DE   |
| Dimensions (h x w) of each                | 2.5" x 2.5"                              | 3.5" x 3.5"              |
| Volts                                     | 12                                       | 12                       |
| Amps                                      | 1.50                                     | 4.32                     |
| General                                   |                                          |                          |
| Number of processor packages              | 4                                        | 4                        |
| Number of cores per processor             | 8                                        | 16                       |
| Number of hardware threads per core       | 2                                        | 1                        |
| System power management policy            | Balanced                                 | Balanced                 |
| CPU                                       |                                          |                          |
| Vendor                                    | Intel                                    | AMD                      |
| Name                                      | Xeon                                     | Opteron™                 |
| Model number                              | E5-4650                                  | 6282 SE                  |
| Stepping                                  | 7                                        | B2                       |
| Socket type                               | LGA2011                                  | G34                      |
| Core frequency (GHz)                      | 2.70                                     | 2.60                     |
| Bus frequency (GT/s)                      | 8.0                                      | 6.4                      |
| L1 cache                                  | 32 KB                                    | 8 x 64 KB, 16 x 16 KB    |
| L2 cache                                  | 256 КВ                                   | 8 x 2 MB                 |
| L3 cache (MB)                             | 20                                       | 16                       |
| Platform                                  |                                          |                          |
| Vendor and model number                   | Dell PowerEdge R820                      | HP DL585 G7              |
| Motherboard model number                  | Dell UL94V-0                             | HP 604046-001            |
| BIOS name and version                     | Dell 1.0.0                               | ProLiant System BIOS A16 |
| BIOS settings                             | Default                                  | Default                  |
| Memory module(s)                          |                                          |                          |
| Total RAM in system (GB)                  | 256                                      | 256                      |
| Vendor and model number                   | Samsung M393B2G70BH0-YH9                 | Samsung M393B1K70BH1-CH9 |
| Туре                                      | PC3L-10600R                              | PC3-10600R               |
| Speed (MHz)                               | 1,333                                    | 1,333                    |
| Speed running in the system (MHz)         | 1,333                                    | 1,333                    |
| Timing/Latency (tCL-tRCD-tRP-<br>tRASmin) | 9-9-9-36                                 | 9-9-9-24                 |
| Size (GB)                                 | 16                                       | 8                        |

| System                  | Dell PowerEdge R820        | HP ProLiant DL585 G7     |  |
|-------------------------|----------------------------|--------------------------|--|
| Number of RAM module(s) | 16                         | 32                       |  |
| Chip organization       | Double-sided               | Double-sided             |  |
| Rank                    | Dual                       | Dual                     |  |
| Operating system        |                            |                          |  |
| Name                    | VMware ESXi 5.0 Update 1   | VMware ESXi 5.0 Update 1 |  |
| Build number            | 623860                     | 623860                   |  |
| File system             | EXT3                       | EXT3                     |  |
| Kernel                  | 5.0.0U1                    | 5.0.0U1                  |  |
| Language                | English                    | English                  |  |
| Graphics                |                            |                          |  |
| Vendor and model number | Matrox <sup>®</sup> G200eR | ATI ES1000               |  |
| Graphics memory (MB)    | 16                         | 16                       |  |
| RAID controller         |                            |                          |  |
| Vendor and model number | Dell PERC H710P Adapter    | HP Smart Array P410i     |  |
| Firmware version        | 21.0.1-0130                | 3.66                     |  |
| Cache size              | 1 GB                       | 512 MB                   |  |
| Hard drives             |                            |                          |  |
| Vendor and model number | Seagate ST9300653SS        | Seagate ST9300653SS      |  |
| Number of drives        | 8                          | 8                        |  |
| Size (GB)               | 300                        | 300                      |  |
| RPM                     | 15,000                     | 15,000                   |  |
| Туре                    | SAS                        | SAS                      |  |
| Ethernet adapter        |                            |                          |  |
| Vendor and model number | Intel Gigabit 4P I350-t    | HP NC375i                |  |
| Туре                    | Integrated                 | Integrated               |  |
| Optical drive(s)        |                            |                          |  |
| Vendor and model number | PLDS DVD+-RW DS-8A5SH      | None                     |  |
| Туре                    | Internal                   | N/A                      |  |
| USB ports               |                            |                          |  |
| Number                  | 4 external, 1 internal     | 4 external, 1 internal   |  |
| Туре                    | 2.0                        | 2.0                      |  |

Figure 8: System configuration information for the test servers.

# **APPENDIX B - HOW WE TESTED**

Figure 9 illustrates our test bed setup. For comparison purposes, we configured each VM as a standalone SQL Server 2012 environment with all roles included on each. This approach allowed us a modular method to determine an exact increase in identical virtual machines. Results in your specific environment will vary. In Figure 9, VM1 uses client 1, VM2 uses client 2, and so forth.

Note: The diagram below shows the Dell PowerEdge R820 server and the Dell PowerEdge R900 server running virtual clients. We configured the HP test bed identically, using the same virtual client server and switch, but with the HP ProLiant DL575 G7 in place of the Dell PowerEdge R820 server.

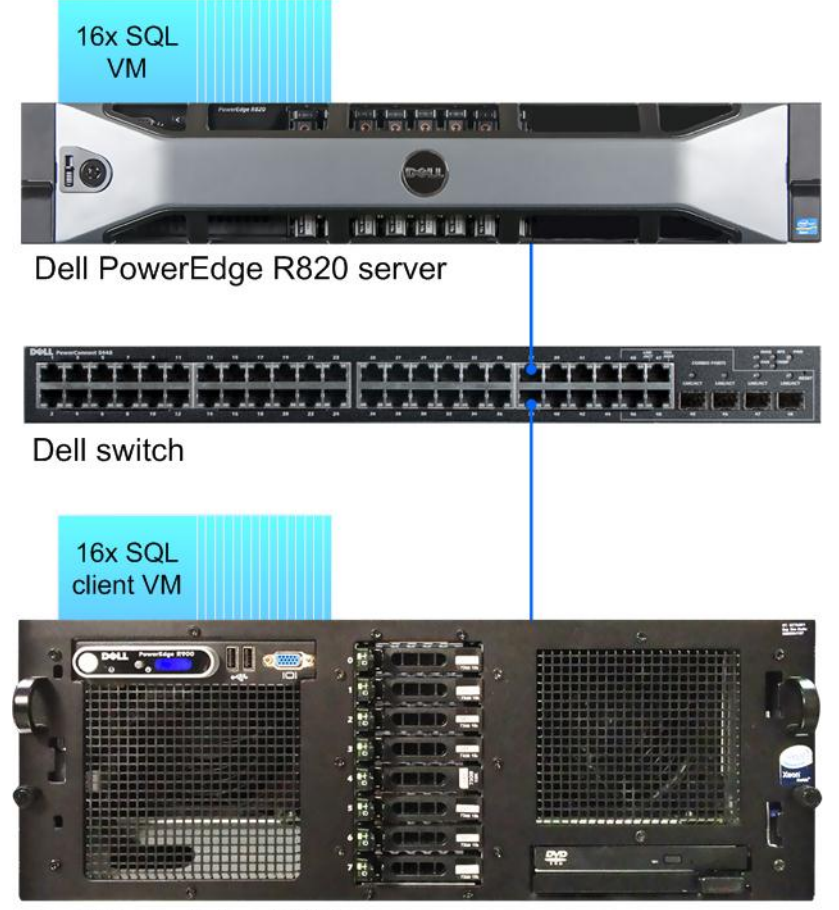

Dell PowerEdge R900 server

Figure 9: The test bed we used.

### Setting up the server

We used the latest released firmware and software updates on all systems and used the default BIOS settings. The steps below show how we configured both servers.

### Installing VMware vSphere 5.0 Update 1 (ESXi)

- 1. Insert the disk, and select Boot from disk.
- 2. On the Welcome screen, press Enter.
- 3. On the End User License Agreement (EULA) screen, press F11.
- 4. On the Select a Disk to Install or Upgrade Screen, select the relevant volume to install ESXi on, and press Enter.

- 5. On the Please Select a Keyboard Layout screen, press Enter.
- 6. On the Enter a Root Password Screen, assign a root password and confirm it by entering it again. Press Enter to continue.
- 7. On the Confirm Install Screen, press F11 to install.
- 8. On the Installation complete screen, press Enter to reboot.

### Configuring ESXi after Installation

- 1. On the 5.0.0 ESXi screen, press F2, enter the root password, and press Enter.
- 2. On the System Customization screen, select troubleshooting options, and press Enter.
- 3. On the Troubleshooting Mode Options screen:
  - a. Select Enable ESXi Shell, and press Enter.
  - b. Select Enable SSH, press Enter, and press ESC.
- 4. On the System Customization screen, select Configure Management Network.
- 5. On the Configure Management Network screen, select IP Configuration.
- 6. On the IP Configuration screen, select set static IP, enter an IP address, subnet mask, and default gateway, and press Enter.
- 7. On the Configure Management Network screen, press Esc. When asked if you want to apply changes, press Y.

### Configuring VM networking

- 1. Using the vSphere client from another machine, connect to the ESXi server.
- 2. Add the necessary vSwitch for the network that DVD Store traffic will use:
  - a. Click the host, click the Configuration tab, and click Networking.
  - b. Click Add Networking.
  - c. Choose Virtual Machine, and click Next.
  - d. Choose create a vSphere standard switch.
  - e. Choose the NIC associated with VM traffic.
  - f. Assign the network label and assign IP settings.
  - g. Click Finish.

### Configuring the internal RAID volume

- 1. In the vSphere client, select the host.
- 1. Click the Configuration tab.
- 2. Click Storage, and click Add Storage...
- 3. Choose Disk/LUN.
- 4. Select the disk, and click Next.
- 5. Accept the default of VMFS-5 for the file system.
- 6. Review the disk layout, and click Next.
- 7. Enter the datastore name, and click Next.
- 8. Accept the default of using maximum capacity, and click Next.
- 9. Click Finish.
- 10. Repeat steps 3 through 9 for the remaining LUNs.

### Creating the first VM

- 1. In the vSphere client, connect to the ESXi host.
- 2. Click the Virtual Machines tab.
- 3. Right-click, and choose New Virtual Machine.
- 4. Choose Custom, and click Next.
- 5. Assign a name to the virtual machine, and click Next.
- 6. Select the first assigned OS Datastore on the external storage, and click Next.
- 7. Choose Virtual Machine Version 8, and click Next.

- 8. Choose Windows, choose Microsoft Windows Server 2008 R2 (64-bit), and click Next.
- 9. Choose 1 virtual socket, and 4 virtual processors per core, and click Next.
- 10. Choose 12GB RAM, and click Next.
- 11. Click 1 for the number of NICs, and click Next.
- 12. Leave the default virtual storage controller, and click Next.
- 13. Choose to create a new virtual disk, and click Next.
- 14. Make the OS virtual disk size 30 GB, choose thick-provisioned lazy zeroed, specify the datastore, and click Next.
- 15. Keep the default virtual device node (0:0), and click Next.
- 16. Click Finish.
- 17. Right-click the VM, and choose Edit Settings.
- 18. On the Hardware tab, click Add...
- 19. Click Hard Disk, and click Next.
- 20. Click Create a new virtual disk, and click Next.
- 21. Specify 13GB for the virtual disk size, choose thick-provisioned lazy zeroed, and specify the DB datastore.
- 22. Choose SCSI (1:0) for the device node, and click Next.
- 23. On the Hardware tab, click Add...
- 24. Click Hard Disk, and click Next.
- 25. Click Create a new virtual disk, and click Next.
- 26. Specify 30GB for the virtual disk size, choose thick-provisioned lazy zeroed, and specify the Logs datastore.
- 27. Choose SCSI (1:1) for the device node, and click Next.
- 28. Click Finish, and click OK.
- 29. Start the VM.
- 30. Attach the Windows Server 2008 R2 SP1 ISO image to the VM and install Windows Server 2008 R2 on your VM.

### **Configuring the VMs**

See the above sections regarding the initial creation of the virtual machine. We provide steps below for installing the operating system, Microsoft SQL Server, and configurations of the VMs.

### Installing the VM operating system on the first VM

- 1. Connect to the ISO image of the installation DVD for Windows Server 2008 R2 SP1 Enterprise from the VM console. If the ISO image is not stored on the host, start the VM first and then connect to the ISO image.
- 2. Start the VM.
- 3. At the Language Selection Screen, click Next.
- 4. Click Install Now.
- 5. Select Windows Server 2008 R2 Enterprise (Full Installation), and click Next.
- 6. Click the I accept the license terms check box, and click Next.
- 7. Click Custom.
- 8. Click Next.
- 9. At the User's password must be changed before logging on warning screen, click OK.
- 10. Enter the desired password for the administrator in both fields, and click the arrow to continue.
- 11. At the Your password has been changed screen, click OK.
- 12. Install the latest VMware Tools package on the VM. Restart as necessary.
- 13. Connect the machine to the Internet, and install all available Windows updates. Restart as necessary.
- 14. Enable remote desktop access.
- 15. Change the hostname and reboot when the installation prompts you.
- 16. Create a shared folder to store test script files. Set permissions as needed.
- 17. Set up networking:
  - a. Click Start→Control Panel, right-click Network Connections, and choose Open.

- b. Right-click the VM traffic NIC, and choose Properties.
- c. Select TCP/IP (v4), and choose Properties.
- d. Set the IP address, subnet, gateway, and DNS server for the virtual NIC, which will handle outgoing server traffic. Click OK, and click Close.
- 18. In the VM, configure the VM storage:
  - a. Click the Server Manager icon in the taskbar.
  - b. In the left pane, expand Storage, and click Disk Management.
  - c. Right-click the first volume, and choose Initialize Disk.
  - d. In the right pane, right-click the volume, and choose New Simple Volume...
  - e. At the welcome window, click Next.
  - f. At the Specify Volume Size window, leave the default selection, and click Next.
  - g. At the Assign Drive Letter or Path window, choose a drive letter, and click Next.
  - h. At the Format Partition window, choose NTFS and 64K allocation unit size, and click Next.
  - i. At the Completing the New Simple Volume Wizard window, click Finish.
  - j. Repeat steps c through i for the remaining VM volumes.

### Installing SQL Server 2012 RC0 on the first VM

- 1. Open the vSphere console for the VM or connect to the VM with RDP.
- 2. Log into the virtual machine.
- 3. Connect to the ISO image of the installation DVD for SQL Server 2012 RC0 Enterprise from the VM console or the menu in the vSphere Client.
- 4. Click Run SETUP.EXE. If Autoplay does not begin the installation, navigate to the SQL Server 2012 RC0 DVD, and double-click.
- 5. If the installer prompts you with a .NET installation prompt, click Yes to enable the .NET Framework Core role.
- 6. In the left pane, click Installation.
- 7. Click New installation or add features to an existing installation.
- 8. At the Setup Support Rules screen, wait for the check to complete. If there are no failures or relevant warnings, click OK.
- 9. Select the Enter the product key radio button, and enter the product key. Click Next.
- 10. Click the checkbox to accept the license terms, and click Next.
- 11. Click Install to install the setup support files.
- 12. If there are no failures displayed, click Next. You may see a Computer domain controller warning and a Windows Firewall warning. For now, ignore these.
- 13. At the Setup Role screen, choose SQL Server Feature Installation.
- 14. At the Feature Selection screen, select Database Engine Services, Full-Text Search, Client Tools Connectivity, Client Tools Backwards Compatibility, Management Tools –Basic, and Management Tools Complete. Click Next.
- 15. At the Installation Rules screen, click Next once the check completes.
- 16. At the Instance configuration screen, leave the default selection of default instance, and click Next.
- 17. At the Disk space requirements screen, click Next.
- 18. At the Server configuration screen, click Next.
- 19. At the Database Engine Configuration screen, select Mixed Mode.
- 20. Enter and confirm a password for the system administrator account.
- 21. Click Add Current user. This may take several seconds.
- 22. Click Next.
- 23. At the Error and usage-reporting screen, click Next.
- 24. At the Installation Configuration rules screen, check that there are no failures or relevant warnings, and click Next.
- 25. At the Ready to Install screen, click Install.

- 26. After installation completes, click Next.
- 27. Click Close.
- 28. Create a SQL Server login for the ds2user (see the Configuring the database (DVD Store) section for the specific script to use).
- 29. Copy the pre-created DVD Store backup to the specified backup VHD volume.
- 30. Click Start→All Programs→Microsoft SQL Server 2008 R2→Configuration Tools, and click SQL Server Configuration Manager.
- 31. Expand SQL Server Network Configuration, and click Protocols for MSSQLSERVER.
- 32. Right-click TCP/IP, and select Enable if it is disabled.

### Configuring additional VMs on VMware vSphere 5.0

- 1. Log into the vCenter Server, which manages the host.
- 2. Right-click the first VM, and choose Clone.
- 3. Name the new VM.
- 4. Choose the cluster, and select the host.
- 5. At the Storage screen, click Next.
- 6. At the Summary screen, click Finish.
- 7. Continue cloning each VM, modifying the customization specification as necessary for IP addressing and so on.
- 8. Ensure in each VM that the necessary virtual disks are all online, the hostname is renamed, and the IP addresses are properly assigned.
- 9. To configure automatic start for your specified number of VMs, click the Host configuration tab in the vSphere client, and click Virtual Machine Startup/Shutdown.

### Configuring the database (DVD Store)

### Data generation overview

We generated the data using the Install.pl script included with DVD Store version 2.1 (DS2), providing the parameters for our 5GB database size and the database platform on which we ran: Microsoft SQL Server. We ran the Install.pl script on a utility system running Linux. The Install.pl script also generated the database schema.

After processing the data generation, we transferred the data files and schema creation files to a Windowsbased system running SQL Server 2008 R2 SP1. We built the 5GB database in SQL Server 2008 R2 SP1, and then performed a full backup, storing the backup file on the C: drive for quick access. We used that backup file to restore the original database on the servers between test runs. We also updated the compatibility level of the database to SQL Server 2012 RCO.

The only modification we made to the schema creation scripts were the specified file sizes for our database. We explicitly set the file sizes higher than necessary to ensure that no file-growth activity would affect the outputs of the test. Besides this file size modification, the database schema was created and loaded according to the DVD Store documentation. Specifically, we followed the steps below:

- We generated the data and created the database and file structure using database creation scripts in the DS2 download. We made size modifications specific to our 5GB database and the appropriate changes to drive letters.
- 2. We transferred the files from our Linux data generation system to a Windows system running SQL Server.
- 3. We created database tables, stored procedures, and objects using the provided DVD Store scripts.
- 4. We set the database recovery model to bulk-logged to prevent excess logging.

- 5. We loaded the data we generated into the database. For data loading, we used the import wizard in SQL Server Management Studio. Where necessary, we retained options from the original scripts, such as Enable Identity Insert.
- 6. We created indices, full-text catalogs, primary keys, and foreign keys using the database-creation scripts.
- 7. We updated statistics on each table according to database-creation scripts, which sample 18 percent of the table data.
- 8. On the SQL Server instance, we created a ds2user SQL Server login using the following Transact SQL (TSQL) script:

```
USE [master]

GO

CREATE LOGIN [ds2user] WITH PASSWORD=N'',

DEFAULT_DATABASE=[master],

DEFAULT_LANGUAGE=[us_english],

CHECK_EXPIRATION=OFF,

CHECK_POLICY=OFF
```

```
GO
```

- 9. We set the database recovery model back to full.
- 10. We created the necessary full text index using SQL Server Management Studio.
- 11. We created a database user, and mapped this user to the SQL Server login.
- 12. We then performed a full backup of the database. This backup allowed us to restore the databases to a pristine state relatively quickly between tests.

Figure 10 shows our initial file size modifications.

| Logical name   | File group     | Initial size (MB) |
|----------------|----------------|-------------------|
| Database files |                |                   |
| primary        | PRIMARY        | 3                 |
| cust1          | DS_CUST_FG     | 2,560             |
| cust2          | DS_CUST_FG     | 2,560             |
| ind1           | DS_IND_FG      | 1,536             |
| ind2           | DS_IND_FG      | 1,536             |
| ds_misc        | DS_MISC_FG     | 1,536             |
| orders1        | DS_ORDERS      | 1,536             |
| orders2        | DS_ORDERS      | 1,536             |
| Log files      |                |                   |
| ds_log         | Not Applicable | 10,240            |

Figure 10: Our initial file size modifications.

### Editing the workload script – ds2xdriver.cs module

A new feature of DVD Store version 2.1 is the ability to target multiple targets from one source client. We used this functionality, and in order to record the orders per minute output from each specific database target, we modified the ds2xdriver to output this information to log files on each client system. To do this, we used the StreamWriter method to create a new text file on the client system, and the WriteLine and Flush methods to write the relevant outputs to the files during the tests. After making these changes, we recompiled the ds2xdriver.cs and ds2sqlserverfns.cs module in Windows by following the instructions in the DVD Store documentation. Because the DS2 instructions were for compiling from the command line, we used the following steps on a system with Visual Studio installed:

- 1. Open a command prompt.
- 2. Use the cd command to change to the directory containing our sources.
- 3. Execute the following command:

csc /out:ds2sqlserverdriver.exe ds2xdriver.cs ds2sqlserverfns.cs
/d:USE WIN32 TIMER /d:GEN PERF\_CTRS

#### **Running the DVD Store tests**

We created a series of batch files, SQL scripts, and shell scripts to automate the complete test cycle. DVD Store outputs an orders-per-minute metric, which is a running average calculated through the test. In this report, we report the last OPM reported by each client/target pair.

Each complete test cycle consisted of the general steps listed below. For each scenario, we ran three test cycles, and chose the median outcome.

- 1. Clean up prior outputs from the host system and all client driver systems.
- 2. Drop all databases from all target VMs.
- 3. Restore all databases on all target VMs.
- 4. Shut down all VMs.
- 5. Reboot the host system and all client systems.
- 6. Wait for a ping response from the server under test (the hypervisor system), all client systems, and all VMs.
- 7. Let the test server idle for one hour.
- 8. Start the DVD Store driver on all respective clients.

We used the following DVD Store parameters for testing the virtual machines in this study:

ds2sqlserverdriver.exe --target=<target\_IP> --ramp\_rate=10 --run\_time=30 -n\_threads=32 --db\_size=5GB --think\_time=0 --detailed\_view=Y --warmup\_time=5

### Measuring power usage

To record each server's power consumption during each test, we used an Extech® Instruments (www.extech.com) 380803 Power Analyzer/Datalogger. We connected the power cord from the server under test to the Power Analyzer's output load power outlet. We then plugged the power cord from the Power Analyzer's input voltage connection into a power outlet.

We used the Power Analyzer's Data Acquisition Software (version 2.11) to capture all recordings. We installed the software on a separate Intel processor-based PC, which we connected to the Power Analyzer via an RS-232 cable. We captured power consumption at one-second intervals.

To gauge the idle power usage, we recorded the power usage for two minutes while each system was running the hypervisor and all 16 VMs, but otherwise idle, meaning they were not running any test workload.

We then recorded the power usage (in watts) for each system during the testing at one-second intervals. To compute the average power usage, we averaged the power usage during the time the system was producing its peak performance results. We call this time the power measurement interval.

# **APPENDIX C – TCO CALCULATIONS AND ASSUMPTIONS**

### **TCO scenario and model**

For our TCO analysis, we compare the costs of purchasing a single Dell PowerEdge R820 server or HP ProLiant DL585 G7 server and operating them over the next three years. The TCO analysis includes acquisition costs and threeyear operating costs for the two solutions. We include costs for servers only, not storage. We assume charges for data center are on a per-port basis.

### **TCO** assumptions

### **Acquisition costs**

#### Hardware purchase and support

- We configured the servers as we tested them (see <u>Appendix A</u>) on the vendor's respective Web sites (as of 5/16/2012) to obtain pricing information.
- We include support costs for the two servers. Dell 3-Year ProSupport and Mission Critical 4HR Onsite Pack costs \$3,299 for the Dell PowerEdge R820, and HP Care Pack with 3 Years 6-hour 24x7 CTR, Defective Media Retention Hardware Support costs \$1,393.

#### Software purchase

 We include the cost of purchasing VMware vSphere 5 Enterprise Plus, Windows Server 2008 DataCenter Edition, and SQL Server 2012 Enterprise Edition. Only the SQL Server 2012 cost differs between the two solutions, because SQL Server is licensed per core. This costs \$219,968 for the Dell PowerEdge R820 and \$329,952 for the HP ProLiant DL585 G7.

#### Other acquisition costs

• We include 100 hours of planning and setup time at \$50 an hour for both solutions, a total of \$5,000. We base this figure on our experience.

### **Ongoing costs**

### Software support

We include vSphere 5 Enterprise Plus with Production support and subscription (SaS) (licensed per processor), OS Software Support for Windows Server 2008 DataCenter Edition (licensed per server), and SQL Server 2012 Enterprise Edition Software support (licensed per core). Only the SQL Server 2012 cost differs between the two solutions, because SQL Server is licensed per core. This costs \$54,992 for the Dell PowerEdge R820 and \$82,488 for the HP ProLiant DL585 G7.

#### Data center costs

• We estimate rack space costs at \$4,142.90 per rack. The 2U Dell PowerEdge R820 costs 1/21 of a rack, or \$197.28 to store, and rack space for the 4U HP ProLiant DL585 G7 costs 1/10 of a rack, or \$414.29. We assume 10 4u servers per rack or 21 2 u servers.

#### Energy costs

• We measured the power of each server model while running a workload and while idle. We assume the servers run around the clock and are active 25 percent of the time.

Figure 11 shows the measured power for the servers in the two solutions. We assume that energy costs for cooling equal energy costs for powering the HP ProLiant DL585 G7 and that the energy efficiencies of the Dell PowerEdge R820 drop energy costs for cooling to 80 percent of cost of power.

| Power utilization                     | Dell PowerEdge R820 solution | HP ProLiant DL585 G7solution |
|---------------------------------------|------------------------------|------------------------------|
| Power usage per server (watts-active) | 557.8                        | 1,064.0                      |
| Power usage per server (watts-idle)   | 248.1                        | 607.0                        |

Figure 11: Power utilization numbers, in watts, for each solution. Lower numbers are better.

• We estimate energy costs using active power for that percentage of time and the idle power measurement for the remaining time. We assume a power rate of 9.88 cents per KWH.

Figure 12 shows our estimate of energy costs for power and cooling for the two solutions each year.

| Energy costs | Dell PowerEdge R820 solution | HP ProLiant DL585 G7 solution |
|--------------|------------------------------|-------------------------------|
| Annual       | \$507                        | \$1,248                       |
| Three year   | \$1,521                      | \$3,744                       |

Figure 12: Energy costs for each solution. Lower numbers are better.

Source: Average commercial price for January 2012 at <u>http://www.eia.gov/electricity/monthly/index.cfm (report epmxlfile5\_6\_b.xls)--Average</u> commercial price for Jan. 2012

#### Administrative costs

• We assume one FTE administrator can manage 44 servers. We estimate a burdened administrator salary of \$102,411.35 based on an administrator salary of \$72,200 and a burden rate of 44.04 percent.

# **ABOUT PRINCIPLED TECHNOLOGIES**

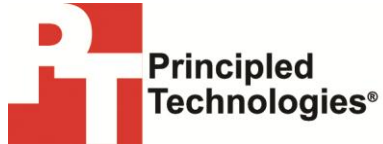

Principled Technologies, Inc. 1007 Slater Road, Suite 300 Durham, NC, 27703 www.principledtechnologies.com We provide industry-leading technology assessment and fact-based marketing services. We bring to every assignment extensive experience with and expertise in all aspects of technology testing and analysis, from researching new technologies, to developing new methodologies, to testing with existing and new tools.

When the assessment is complete, we know how to present the results to a broad range of target audiences. We provide our clients with the materials they need, from market-focused data to use in their own collateral to custom sales aids, such as test reports, performance assessments, and white papers. Every document reflects the results of our trusted independent analysis.

We provide customized services that focus on our clients' individual requirements. Whether the technology involves hardware, software, Web sites, or services, we offer the experience, expertise, and tools to help our clients assess how it will fare against its competition, its performance, its market readiness, and its quality and reliability.

Our founders, Mark L. Van Name and Bill Catchings, have worked together in technology assessment for over 20 years. As journalists, they published over a thousand articles on a wide array of technology subjects. They created and led the Ziff-Davis Benchmark Operation, which developed such industry-standard benchmarks as Ziff Davis Media's Winstone and WebBench. They founded and led eTesting Labs, and after the acquisition of that company by Lionbridge Technologies were the head and CTO of VeriTest.

Principled Technologies is a registered trademark of Principled Technologies, Inc. All other product names are the trademarks of their respective owners.

Disclaimer of Warranties; Limitation of Liability:

PRINCIPLED TECHNOLOGIES, INC. HAS MADE REASONABLE EFFORTS TO ENSURE THE ACCURACY AND VALIDITY OF ITS TESTING, HOWEVER, PRINCIPLED TECHNOLOGIES, INC. SPECIFICALLY DISCLAIMS ANY WARRANTY, EXPRESSED OR IMPLIED, RELATING TO THE TEST RESULTS AND ANALYSIS, THEIR ACCURACY, COMPLETENESS OR QUALITY, INCLUDING ANY IMPLIED WARRANTY OF FITNESS FOR ANY PARTICULAR PURPOSE. ALL PERSONS OR ENTITIES RELYING ON THE RESULTS OF ANY TESTING DO SO AT THEIR OWN RISK, AND AGREE THAT PRINCIPLED TECHNOLOGIES, INC., ITS EMPLOYEES AND ITS SUBCONTRACTORS SHALL HAVE NO LIABILITY WHATSOEVER FROM ANY CLAIM OF LOSS OR DAMAGE ON ACCOUNT OF ANY ALLEGED ERROR OR DEFECT IN ANY TESTING PROCEDURE OR RESULT.

IN NO EVENT SHALL PRINCIPLED TECHNOLOGIES, INC. BE LIABLE FOR INDIRECT, SPECIAL, INCIDENTAL, OR CONSEQUENTIAL DAMAGES IN CONNECTION WITH ITS TESTING, EVEN IF ADVISED OF THE POSSIBILITY OF SUCH DAMAGES. IN NO EVENT SHALL PRINCIPLED TECHNOLOGIES, INC.'S LIABILITY, INCLUDING FOR DIRECT DAMAGES, EXCEED THE AMOUNTS PAID IN CONNECTION WITH PRINCIPLED TECHNOLOGIES, INC.'S TESTING. CUSTOMER'S SOLE AND EXCLUSIVE REMEDIES ARE AS SET FORTH HEREIN.